## プログラムチャイムユニット

## PA-DA700

# ファームウェアアップデート手順書

#### 必要なもの

- PA-DA700 本体
- SD カード または USB メモリー(1GB 以上、FAT32 形式)
- PC(インターネット環境に接続でき弊社ウェブサイトからアップデート用のファームウェアをダウンロードできるもの、Zipファイルを解凍できるもの)

アップデートファイルのダウンロード

1. アップデートファイル(Zip 形式)を弊社ウェブサイトからダウンロードし PC に保存します。

## アップデート用の SD カードまたは USB メモリーの準備

ダウンロードした Zip ファイルを PC で解凍すると、以下のような構成のフォルダとファイルが展開されます。

例)

| PA-DA700/                            |      |  |
|--------------------------------------|------|--|
| └ firmware/                          |      |  |
| ZPA0045V0101.034.yyyyMMdd-HHmmss.img | •••* |  |

※ ダウンロードしたファームウェアのバージョンによってファイル名は変わります。

- 2. 展開された「PA-DA700」フォルダとその中身をそのまま、SD カードまたは USB メモリーの ルートフォルダ(ドライブ直下)にコピーします。
  - ※ ルートフォルダ以外の場所に置いたり、フォルダやファイルの名称を変更すると正常にアップ デートできません。

例) SD カードのルートフォルダにコピーした場合

| 🔁 firmware 🛛 🗙                                     | +                                                                             |          | -            |       | ×    |
|----------------------------------------------------|-------------------------------------------------------------------------------|----------|--------------|-------|------|
| $\leftarrow$ $\rightarrow$ $\land$ C $\square$ $>$ | SDHC (D:) > PA-DA700 > firmware                                               | firmware | eの検索         |       | ۹    |
| ④ 新規作成 ~ 36 〇 〇                                    | <ul> <li>④</li> <li>①</li> <li>①</li> <li>1</li> <li>並べ替え ~ 三 表示 ~</li> </ul> |          |              |       | 洋細   |
| ✓ 📮 PC                                             | 名前                                                                            |          | 種類           | サイズ   |      |
| > 🏭 THR0728300B (C:)                               | ZPA0045V0101.034.20241109-005214.img 2024/11/09 1:                            | :20      | ディスク イメージ ファ | 50,40 | 9 KB |
| > 😫 SDHC (D:)                                      |                                                                               |          |              |       |      |
| ✓ 🛢 SDHC (D;)                                      |                                                                               |          |              |       |      |
| ✓ <sup>™</sup> PA-DA700                            |                                                                               |          |              |       |      |
| 늘 firmware                                         |                                                                               |          |              |       |      |
| > 🛬 ネットワーク                                         |                                                                               |          |              |       |      |
| 1 個の項目                                             |                                                                               |          |              |       |      |

アップデートの実行

1. アップデートファイルが保存された SD カードまたは USB メモリーを本体に挿入し、本体の電源 を入れます。

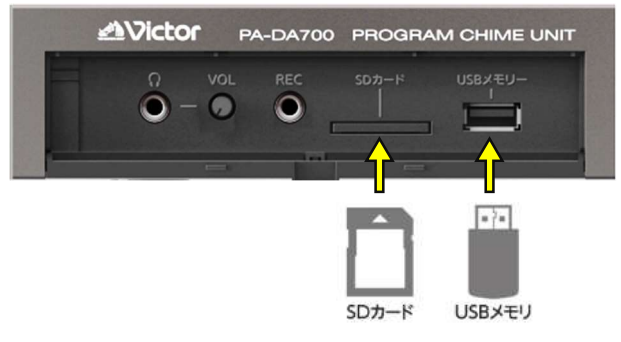

2. 本体が起動したら【メニュー】を押します。

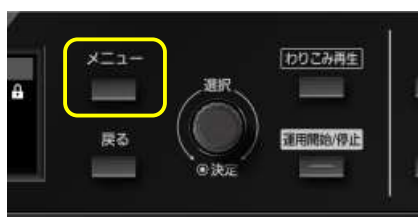

(運用中の場合は、【運用開始/停止】を押して運用を停止してから【メニュー】を押します)

3. メインメニューから「メンテナンス」を選択し、【決定】を押します。

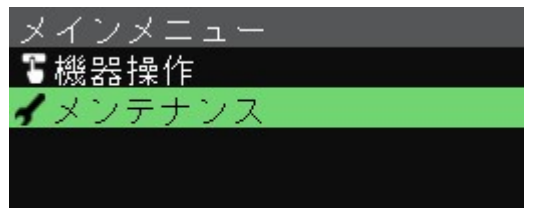

| -ב־א | 通訳、 | わりこみ再生  |  |
|------|-----|---------|--|
| 戻る   |     | 運用開始/停止 |  |

4. メンテナンスメニューから「ソフトウェア」を選択し、【決定】を押します。

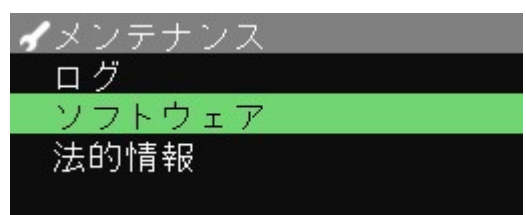

5. ソフトウェアメニューから「アップデート」を選択し、【決定】を押します。

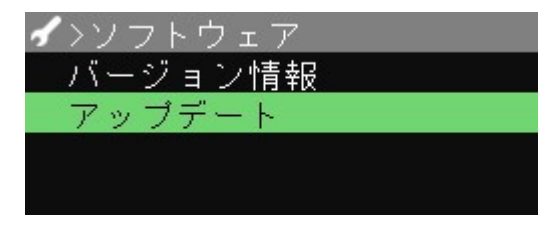

- アップデートファイルが保存されたメディアを「SD カード」または「USB メモリー」から選択し、 【決定】を押します。
  - ・SD カードの場合

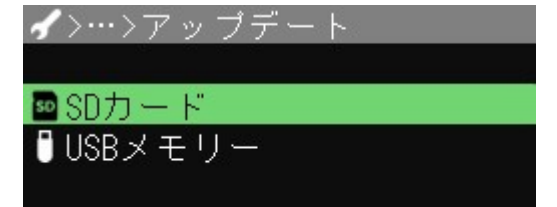

アップデートファイルが表示されます。

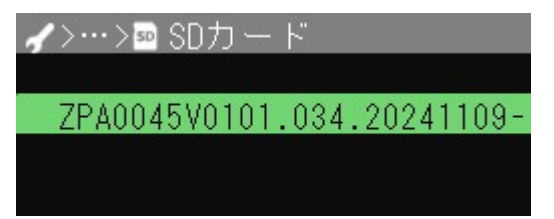

※アップデートファイル名はバージョンによって変わります。

・USB メモリーの場合

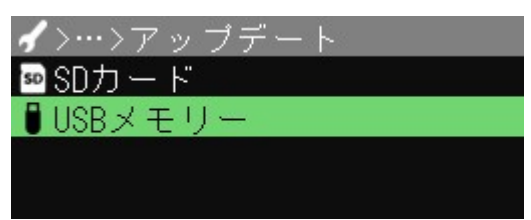

7. アップデートファイルを選択し、【決定】を押すと、アップデートの確認画面が表示されます。

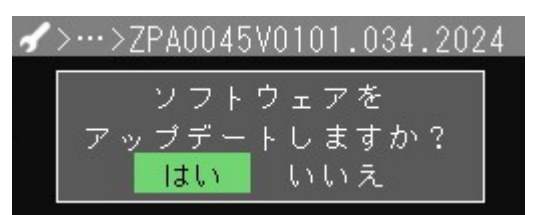

8. 「はい」を選択し、【決定】を押すと、

ソフトウェアのアップデートが行われます。

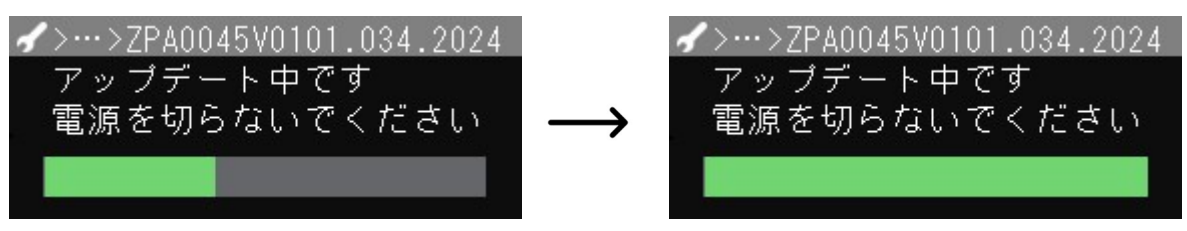

ご注意:-----

・アップデート中は、本体の電源を切らないでください。

・アップデート中は、SD カードや USB メモリーを抜かないでください。

9. ソフトウェアのアップデートが完了したら「OK」を選択し、【決定】を押します。

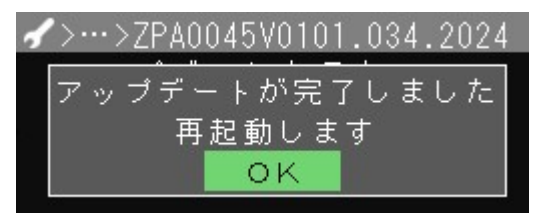

本体が再起動します。

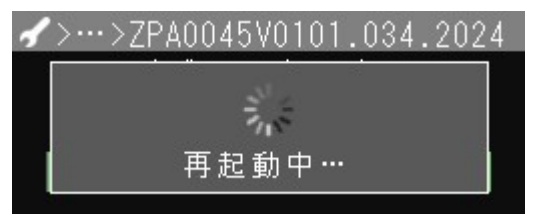

### アップデート後のバージョン確認

再起動後、正しくアップデートされたか確認します。

- 本体が再起動したら【メニュー】を押します。
   (運用中の場合は、【運用開始/停止】を押して運用を停止してから【メニュー】を押します)
- 2. メインメニューから「メンテナンス」を選択し、【決定】を押します。

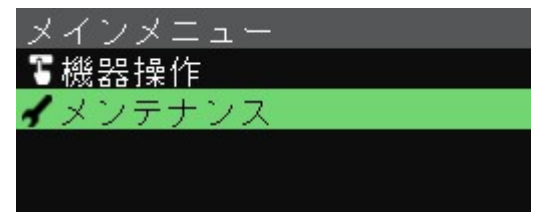

3. メンテナンスメニューから「ソフトウェア」を選択し、【決定】を押します。

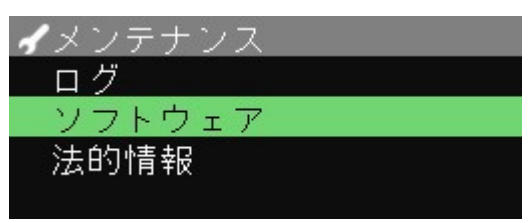

4. ソフトウェアメニューから「バージョン情報」を選択し、【決定】を押します。

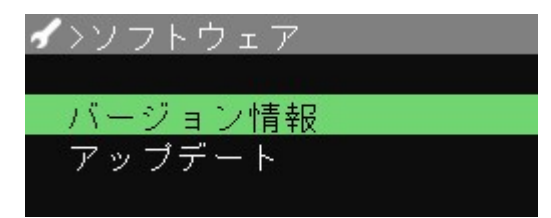

5. 現在のファームウェアのバージョン番号が表示されます。

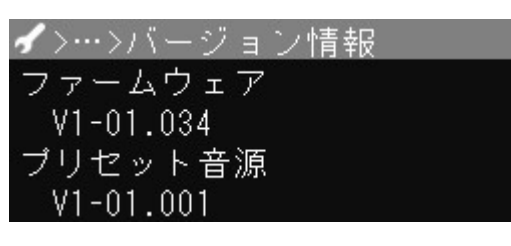

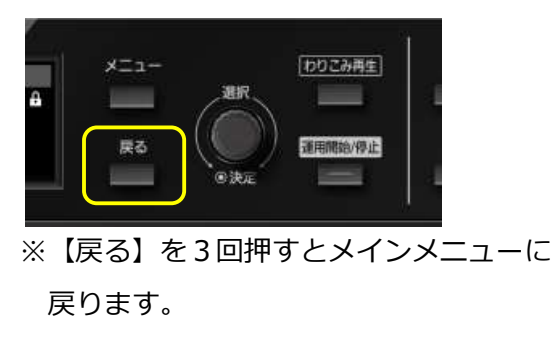

メディアの取り外し

更新されたバージョンを確認したら、SD カードまたは USB メモリーは取り外してください。

1. メインメニューの「機器操作」を選択し、【決定】を押します。

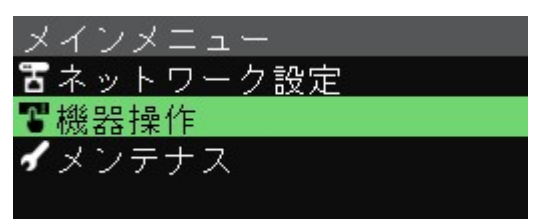

2. 機器操作メニューの「SD/USB 取り外し」を選択し、【決定】を押します。

| ❣機器操作      |  |
|------------|--|
| 制御出力       |  |
| SD/USB取り外し |  |
| 再起動        |  |
|            |  |

3. 取り外しするメディアを「SD カード」 または「USB メモリー」 から選択し、 【決定】 を押します。

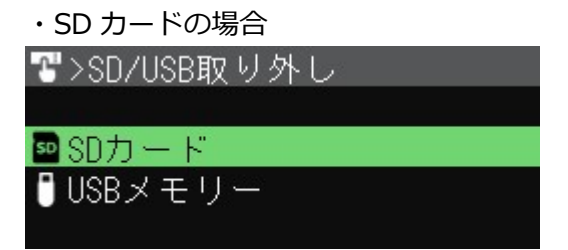

| L | 「取り外し」を選択し | 【沖定】を押します |  |
|---|------------|-----------|--|

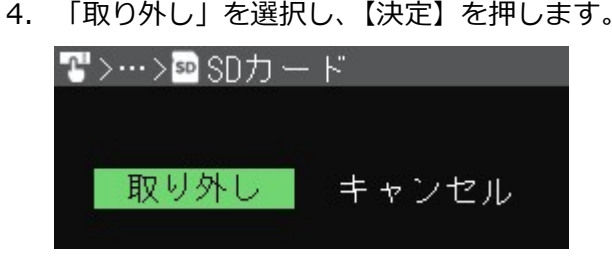

5. 取り外しの処理が完了したら「OK」を選択し、【決定】を押します。

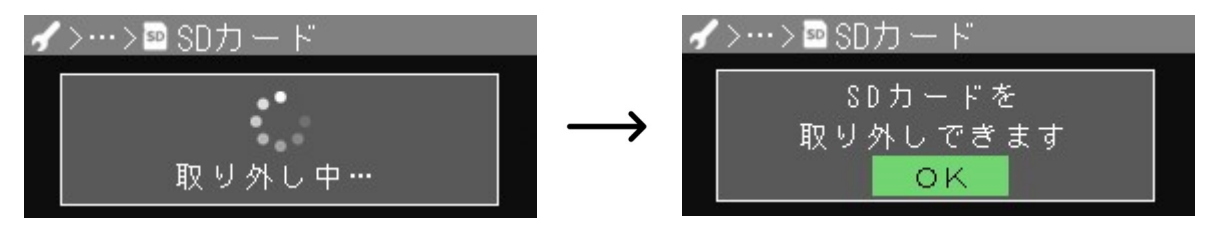

| ・USB メモリーの場合 |
|--------------|
| 習>SD/USB取り外し |
| SDカード        |
| ₿USBメモリー     |
|              |
|              |

6. SD カードまたは USB メモリーを本体から取り外します。

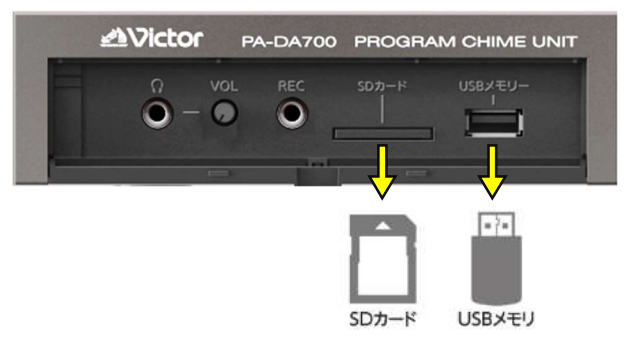

これでファームウェアのアップデート手順は完了となります。